# <u>Création de pages HTML</u>

# 1) <u>Rappel et suite de l'apprentissage sur le langage HTML</u>

Rappelez-vous de l'exemple ci-dessous.

# Texte organisé visuellement

#### Le dormeur du val

C'est un trou de verdure où chante une rivière Accrochant follement aux herbes des haillons D'argent ; où le soleil, de la montagne fière, Luit : c'est un petit val qui mousse de rayons.

Un soldat jeune, bouche ouverte, tête nue, Et la nuque baignant dans le frais cresson bleu, Dort ; il est étendu dans l'herbe, sous la nue, Pâle dans son lit vert où la lumière pleut.

Les pieds dans les glaïeuls, il dort. Souriant comme Sourirait un enfant malade, il fait un somme : Nature, berce-le chaudement : il a froid.

Les parfums ne font pas frissonner sa narine ; Il dort dans le soleil, la main sur sa poitrine, Tranquille. Il a deux trous rouges au côté droit.

1.1 ) Rappelez le rôle des balises <h1>, et <br>

Texte structuré pour l'ordinateur

Cleat un trou de verdure où chante une rivière<br />
Accrochant follement aux herbes des haillons<br />
D'argent ; où le soleil, de la montagne fière, <br />
Luit : c'est un petit val qui mousse de rayons.
Cp>Un soldat jeune, bouche ouverte, tête nue, <br />
Et la nuque baignant dans le frais cresson bleu, <br />
Dort ; il est étendu dans l'herbe, sous la nue, <br />
Pâle dans son lit vert où la lumière pleut.
Cp>Les pieds dans les glaïeuls, il dort. Souriant comme<br />
Sourirait un enfant malade, il fait un somme :<br />
Nature, berce-le chaudement : il a froid.
Cp>Les parfums ne font pas frissonner sa narine ;<br />
<br />

la main sur sa poitrine, **<br />** Tranquille. Il a deux trous rouges au côté droit.

Voir ci-dessous un fichier HTML minimum (comportant seulement les balises de l'ossature de la page). Remarquer « l'indentation » de ce texte.

```
<!DOCTYPE HTML>
```

```
<HTML lang="fr">
<HEAD>
<TITLE>
Titre de ma page HTML
</TITLE>
</HEAD>
<BODY>
Textes et images de ma page
</BODY>
```

</HTML>

1.2 ) Donnez la définition « d'indentation » (en programmation).

1.3 ) Pourquoi mieux vaut-il indenter ses programmes ?

Activites.odt

| Technol | logie |
|---------|-------|
|---------|-------|

#### Projet 2 : « Création d'un site WEB : info-infox » Séquence n°2

3ème

1.4 ) Le langage HTML est un langage utilisant des « balises ». Dans le cadre ci-dessous, surlignez les balises « HTML » en jaune, les balises « HEAD » en vert, les balises « BODY » en rose puis les balises « TITLE » en bleu.

<!DOCTYPE HTML>

```
<HTML lang="fr">
<HEAD>
<TITLE>
Titre de ma page HTML
</TITLE>
</HEAD>
<BODY>
Textes et images de ma page
</BODY>
</HTML>
```

1.5 ) On remarque que la balise HTML encadre toutes les autres. Pourquoi ?

```
A partir de recherches WEB :
1.6 ) Quel est le rôle de la balise « HEAD » ?
```

1.7 ) Quel est le rôle de la balise « TITLE » ?

1.8 ) Quel est le rôle de la balise « BODY » ?

Pour créer votre premier site web, vous n'avez besoin que d'un logiciel extrêmement simple, gratuit et intégré à tous les systèmes d'exploitations, un éditeur de texte. Dans Windows le plus simple est le bloc-notes mais pour plus de lisibilité on préférera utiliser un autre éditeur de texte gratuit : « VS Code ».

1.9 ) Comparez les deux images ci-dessous et expliquez le rôle d'une « coloration syntaxique »

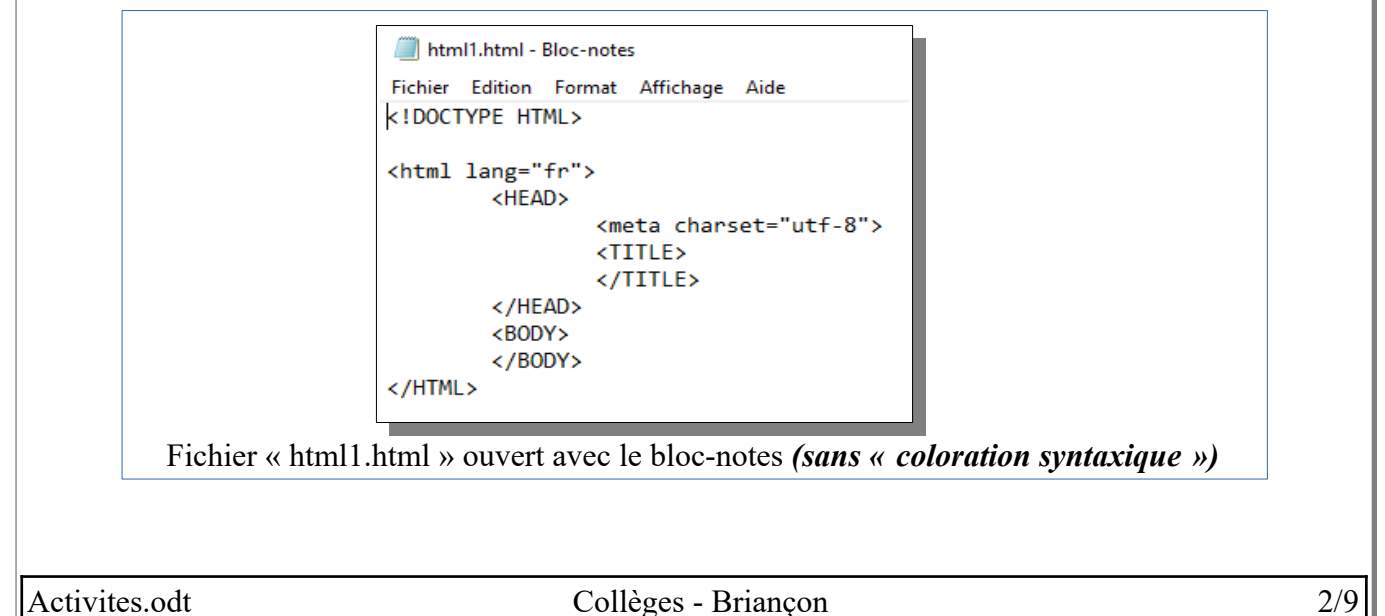

| Technolo           | gie Projet 2 : « Création d'un site WEB : info-infox »<br>Séquence n°2                                                                                                    | 3ème                    |
|--------------------|----------------------------------------------------------------------------------------------------|-------------------------|
|                    | Image: the set of the set of the se |                         |
|                    | rôle de le « coloration syntaxique » ?                                                                                                    |                         |
| <u>Zuer est le</u> | ione de la « coloration syntaxique » ?                                                                                                    |                         |
| 2 ) <u>Écri</u>    | <mark>RE UNE PAGE HTML</mark><br>Vous allez maintenant créer vous même vos propres pages web                                                                                                    |                         |
| 2.1 ) P<br>°       | réparation du dossier de travail :<br>Créer un dossier « SiteWebTest » à la racine de votre dossier « Projet2 » dans v<br>personnel.<br>Copier les fichiers « html1.html » et « ma_photo.jpg » (qui se situent dans<br>ressources) dans votre nouveau dossier « SiteWebTest ».                                                                                                    | otre espac<br>le dossie |
| 2.2 ) É            | dition du fichier HTML :<br>Ouvrir le fichier « html1.html » (à partir du dossier « SiteWebTest » que l'on vier                                                                                                    | nt de créei             |

Activites.odt

| Technologie                                                                           | Projet 2 : « Création d'un s<br>Séquence                                                                                                    | site WEB : info-infox »<br>e n°2                                                                                                    | 3ème                                                                                                   |
|---------------------------------------------------------------------------------------|----------------------------------------------------------------------------------------------------|----------------------------------------------------------------------------------------------------|----------------------------------------------------------------------------------------------------|
| <ul> <li>Sauvegar</li> <li>Le lance<br/>parlerons<br/>CTRL+F<br/>dans le m</li> </ul> | der le fichier (Ctrl+S)<br>er avec un navigateur (nous<br>ici d'exécuter le script HTML).<br>5 ou « Exécuter sans débogage »<br>nenu de VS Code ). | Exécuter Terminal Aide<br>Démarrer le débogage<br>Exécuter sans débogage                                                                                                    | html1.htt<br>F5<br>Ctrl+F5<br>Mail 15                                                                  |
| <ul> <li>Remarque : I<br/>ce fichier V<br/>faites confiar</li> <li>=&gt; C</li> </ul> | La première fois que l'on éxécute<br>'S Code vous demande si vous<br>nce à ce fichier.<br>liquez sur « Approuver »                                 | Faites-vous confiance aux auteurs d<br>cet espace de travail ?<br>L'exécution exécute des tâches de compilation du<br>à partir de votre espace de travail.<br>Si vous ne faites pas confiance aux auteurs de ces<br>recommandons de ne pas continuer car les fichie<br>malveillants. Consultez notre documentation pou | es fichiers de<br>s code de programme<br>fichiers, nous vous<br>rs sont peut-être<br>r en savoir plus. |
| <ul> <li>Puis<br/>leque</li> </ul>                                                    | choisissez le navigateur avec<br>l vous voulez tester votre script.                                                                                | Exécuter Terminal Aide<br>Sélectionner un environne<br>Chrome<br>Edge: Launch<br>Installer une extension por                                                                                                    | html1.1<br>ment<br>ur HTML                                                                             |
|                                                                                       |                                                                                                    |                                                                                                    |                                                                                                    |
| Activites.odt                                                                         | Collèges - B                                                                                                    | riançon                                                                                                    | 4/9                                                                                                    |

| Technologie Projet 2 : « Création d'un site<br>Séquence n                                                                   | e WEB : info-infox » 3ème<br>°2                        |  |  |
|----------------------------------------------------------------------------------------------------|--------------------------------------------------------|--|--|
| <i>Vous allez, dans les exercices suivants, modifier le script HTML pour l'adapter à différents cahier des<br/>charges.</i> |                                                        |  |  |
| Liste de <b>quelques</b> balises de mi                                                                                      | <u>se en forme du texte :</u>                          |  |  |
| Texte en gras                                                                                                    | <b>votre texte</b>                                     |  |  |
| Texte en italique                                                                                                    | <i>votre texte</i>                                     |  |  |
| Petite police                                                                                                    | <small>votre texte</small>                             |  |  |
| Grande police                                                                                                    | <br><br>big>votre texte                                |  |  |
| Changement de ligne                                                                                                    | votre texte                                            |  |  |
| Le navigateur considère que le texte est préformaté et tient compte des espaces et des sauts de ligne.                      | <pre>votre texte</pre>                                 |  |  |
| Le texte en exposant                                                                                                    | <sup>votre texte</sup>                                 |  |  |
| Le texte en indice                                                                                                    | <sub>votre texte</sub>                                 |  |  |
| Texte souligné                                                                                                    | <u>votre texte</u>                                     |  |  |
| Texte rayé                                                                                                    | <s>votre texte</s>                                     |  |  |
| Texte en couleur                                                                                                    | <font color="#0000FF">votre Texte</font>               |  |  |
| Taille du texte                                                                                                    | <font size="3">votre Texte</font>                      |  |  |
| Couleur du fond de page                                                                                                    | <body bgcolor="#FF0000">le corps de la<br/>page</body> |  |  |

RQ : Voir le site <u>http://www.code-couleur.com/</u> pour une aide sur la couleur.

2.3) **Exercice 1 :** Nous allons modifier le script pour que le texte de votre page html (*le texte : La photo de l'inventeur du langage HTML*) soit en caractère gras.

2.3.1 ) Modifications à effectuer :

On remarque que pour mettre en gras un texte, il faut le précéder de **<B>** et le succéder par **</B>**. => Ajouter (grâce à VS Code) la balise **<B>** avant le texte « *Un beau paysage du Briançonnais !!!* » et la balise **</B>** après.

# 2.3.2 ) Test du résultat

Enregistrer la modification puis lancer le fichier (faire comme précédemment : double clic ou via le menu de VS Code).

Validation du professeur :

2.3.3 ) Collez votre script ci-dessous.

| Technologie   | Projet 2 : « Création d'un site WEB : info-infox »<br>Séquence n°2 | 3ème |
|---------------|--------------------------------------------------------------------|------|
|               |                                                                    |      |
|               |                                                                    |      |
|               |                                                                    |      |
|               |                                                                    |      |
|               |                                                                    |      |
|               |                                                                    |      |
|               |                                                                    |      |
|               |                                                                    |      |
|               |                                                                    |      |
|               |                                                                    |      |
|               |                                                                    |      |
|               |                                                                    |      |
|               |                                                                    |      |
|               |                                                                    |      |
|               |                                                                    |      |
|               |                                                                    |      |
|               |                                                                    |      |
|               |                                                                    |      |
|               |                                                                    |      |
|               |                                                                    |      |
|               |                                                                    |      |
|               |                                                                    |      |
|               |                                                                    |      |
|               |                                                                    |      |
|               |                                                                    |      |
|               |                                                                    |      |
|               |                                                                    |      |
|               |                                                                    |      |
|               |                                                                    |      |
|               |                                                                    |      |
|               |                                                                    |      |
|               |                                                                    |      |
|               |                                                                    |      |
|               |                                                                    |      |
|               |                                                                    |      |
|               |                                                                    |      |
| Activites.odt | Collèges - Briançon                                                | 6/9  |

#### Projet 2 : « Création d'un site WEB : info-infox » Séquence n°2

# <u>Prenons de l'autonomie</u>

Jusqu'à présent, nous vous avons guidés pour faire les modifications. Dans cette deuxième partie vous devrez faire preuve d'analyse et d'initiatives pour faire les modifications demandées. Il n'est pas grave ni inquiétant de ne pas réussir du premier coup. Le résultat (et donc la note) vient en grande partie de la persévérance dans la recherche de solutions.

2.4 ) **Exercice 2 :** Modifiez à nouveau votre script pour que le texte de votre page html soit toujours en caractère gras mais qu'il soit en plus de couleur rouge.

Vérifiez le fonctionnement et collez votre script ci-dessous.

2.5 ) **Exercice 3 :** Modifiez à nouveau votre script pour que le fond de la page soit de la couleur de votre choix (ne pas supprimer les modifications précédentes).

Vérifiez le fonctionnement et collez <u>votre script</u> ci-dessous.

Validation du professeur :

2.6 ) **Exercice 4 :** Modifiez à nouveau votre script pour ajouter une image de votre choix et un texte associé à côté de cette image. Les deux éléments devront être placés au-dessous de la première image <u>et non pas à côté</u> (ne pas supprimer les modifications précédentes).

Vérifiez le fonctionnement et collez votre script ci-dessous.

Validation du professeur :

Activites.odt

Collèges - Briançon

7/9

3ème

#### Projet 2 : « Création d'un site WEB : info-infox » Séquence n°2

#### Pour Aller plus loin...

Dans cette troisième partie vos capacités d'analyse et de concentration devront être fortes. Il est donc normal de passer davantage de temps pour réussir une question. Il faut rester focalisé sur ce qui est demandé, bien analyser la situation, faire des hypothèses et des essais, puis essayer de comprendre ce qui a fonctionné et ce qui n'a pas répondu à votre attente pour pouvoir recommencer et, à force de volonté, réussir. Il n'est pas grave ni inquiétant de ne pas réussir du premier coup. Le résultat (et donc la note) vient en grande partie de la persévérance dans la recherche de solutions.

## 3) LIENS ENTRE PAGES

Le nom du langage HTML vient du fait que l'on passe de page en page par des clics sur les liens HyperText.

La balise « a href » réalise un lien vers une autre page. Le script suivant présente l'utilisation de cette balise.

<a href="fichier\_cible.html" title="message en forme de bulle"> Texte du lien vers le fichier cible</a>

Nom du fichier cible à ouvrir après un clic sur le lien

Le message en forme de bulle qui va apparaître au survol de la souris Le texte du lien sur lequel il faudra cliquer. Ce texte deviendra « cliquable »

Exemple d'utilisation :

<a href="html2.html" title="Ma page 2">Cliquer ici pour aller sur ma deuxième page</a>

- 3.1) Créez une deuxième page html (un copier-coller du script sous VS Code suffit) que vous sauvegarderez dans le dossier « SiteWebTest » sous le nom de « html2.html ».
- 3.2 ) Modifiez légèrement cette nouvelle page pour qu'elle soit différente de la première (la couleur de fond ou l'image à afficher par exemple).
- 3.3 ) Ajoutez un lien (dans la page « html1.html) qui guide de la première page à la deuxième. => *Inspirez vous <u>fortement</u> de l'exemple d'utilisation ci-dessus*.
  - => <u>Attention</u> à le placer dans <u>le corps</u> de la page
- 3.4 ) Ajoutez un lien (dans la page « html2.html) qui guide de la deuxième page à la première.

Validation du professeur :

3.5 ) Collez le script de vos deux pages ci-dessous.

Script de « html1.html » :

Activites.odt

Collèges - Briançon

3ème

Script de « html2.html » :

### 4) AJOUT DE LA SÉQUENCE À VOTRE CLASSEUR NUMÉRIQUE

A la fin de chaque séquence, vous devrez intégrer votre fichier de la séquence finie (le fichier « activites.odt » dans lequel vous avez travaillé) dans votre classeur numérique.

Pour cela vous devez :

- Générer un fichier PDF à partir de votre fichier traitement de texte (ce fichier).
- Intégrer cette séquence (le PDF que vous venez de générer) à votre classeur numérique déjà existant.

Pour vous aider, vous avez le fichier « FicheAideClasseurNumerique.pdf » présent dans la séquence 0 (ou au début de votre classeur numérique).